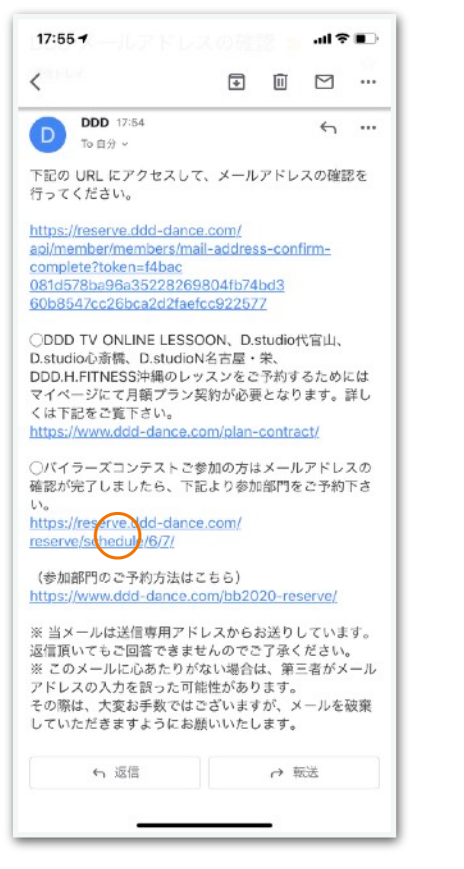

● メールアドレス確認完了後、 もう一度さきほどの完了メールに戻り、 ○のURLをクリック。

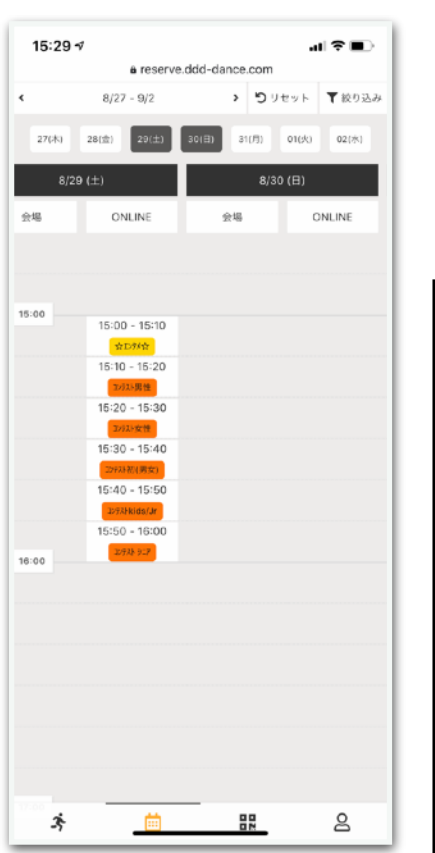

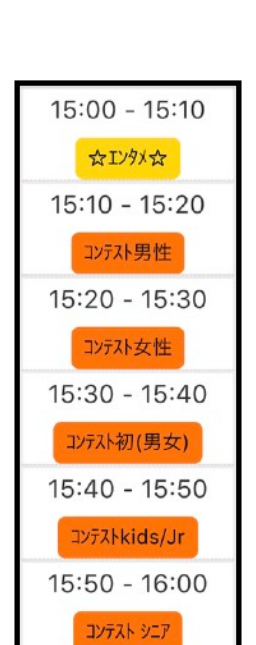

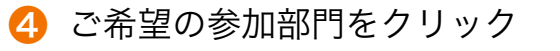

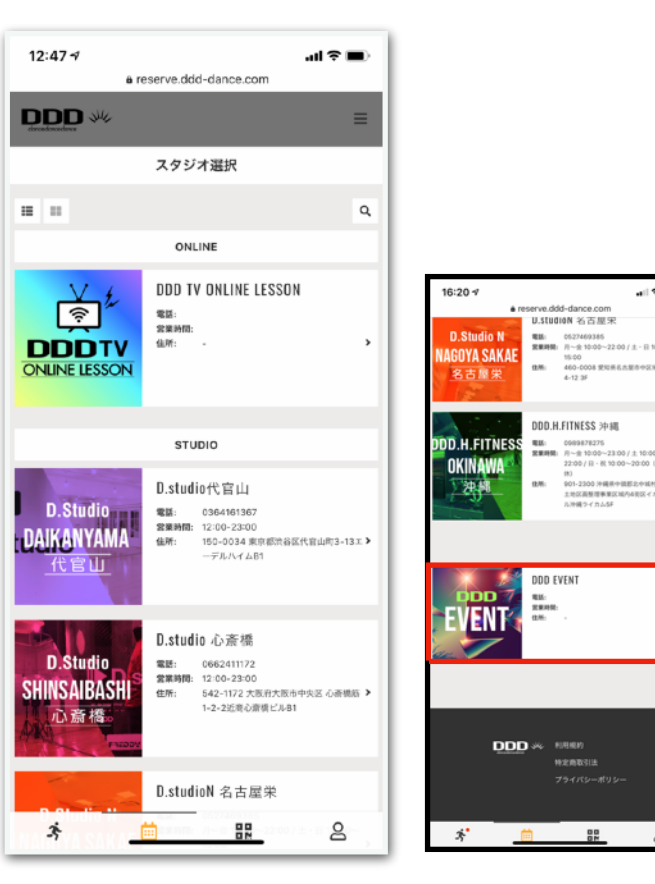

❷ スタジオ選択画面から下にスライドして いき"DDD EVENT"をクリック

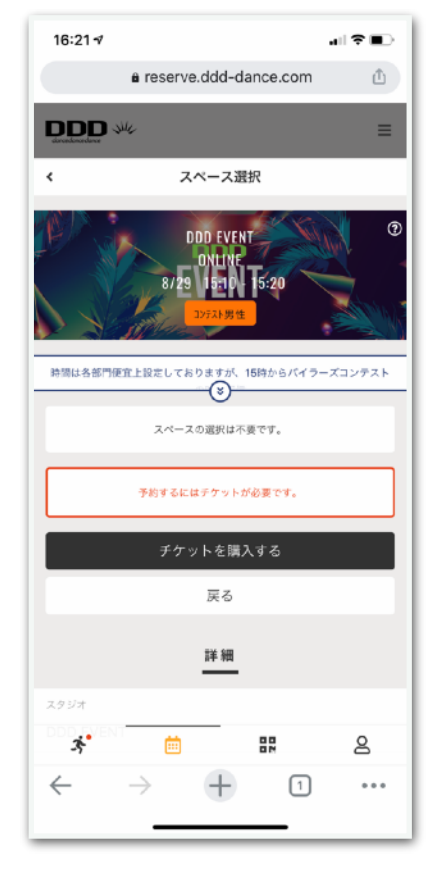

(5) "チケットを購入する"をクリック

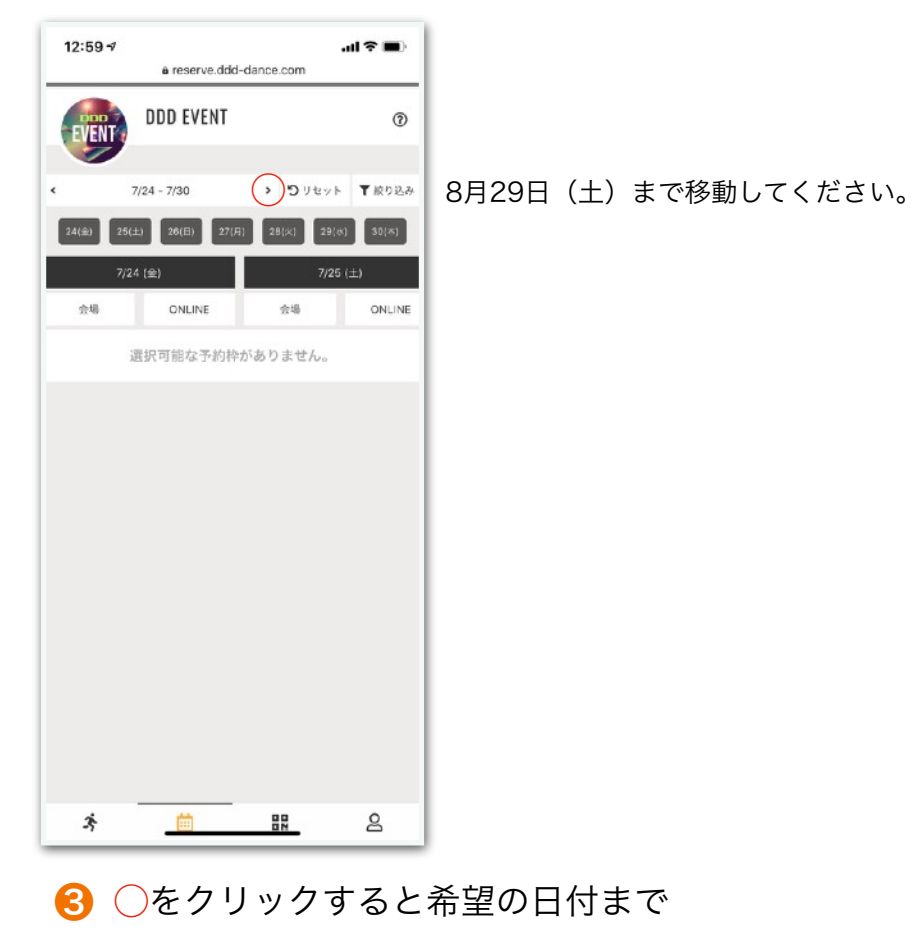

16:22 √ a reserve.ddd-dance.com チケット購入 < 支払方法 チケッ 購入するチケットを選択してくださ ✔ バイラーズコンテスト2020参加チケット クーポンコードを入力する 3;° 30 iii  $\leftarrow$ +1 6 "次へ"をクリック

移動できます。

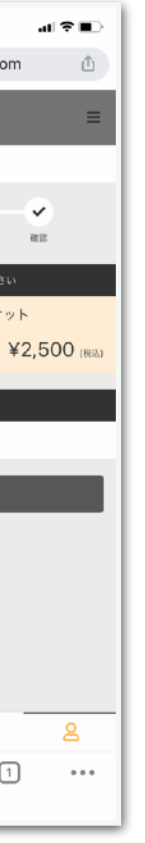

| 16:22 v ∎                        |  |  |  |  |
|----------------------------------|--|--|--|--|
| 🕯 reserve.ddd-dance.com 🕧        |  |  |  |  |
|                                  |  |  |  |  |
| < クレジットカード登録                     |  |  |  |  |
|                                  |  |  |  |  |
| クレジットカードを登録してください<br>対応ブランド      |  |  |  |  |
| VISA 👥 🛤 🚃 🚨 🔭                   |  |  |  |  |
| カード番号                            |  |  |  |  |
| 1111222233334444                 |  |  |  |  |
| カード名鹿                            |  |  |  |  |
| YOUR NAME                        |  |  |  |  |
| 有効期限                             |  |  |  |  |
| · ·                              |  |  |  |  |
| セキュリティコード                        |  |  |  |  |
| 123                              |  |  |  |  |
| 次へ                               |  |  |  |  |
| * 🗰 🕫 🖁                          |  |  |  |  |
| $\leftarrow$ $\rightarrow$ $+$ 1 |  |  |  |  |
|                                  |  |  |  |  |

7 クレジットカード情報を入力して チケットをご購入ください。

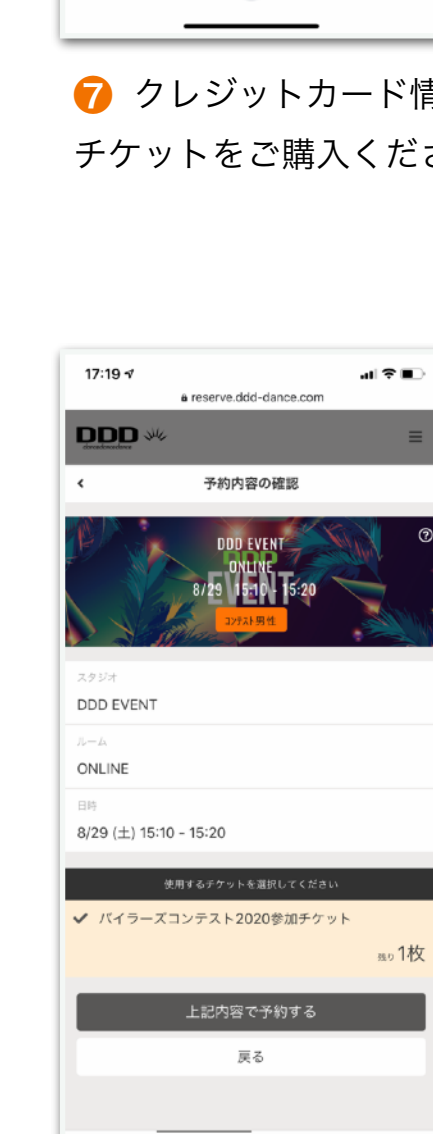

🕕 "チケットで予約する"をクリック したら予約の完了です。

3÷

| 16:24 🗸                   |                                                |                                            | 17D         |  |  |
|---------------------------|------------------------------------------------|--------------------------------------------|-------------|--|--|
| 🕯 reserve.ddd-dance.com 🖞 |                                                |                                            |             |  |  |
|                           | she                                            |                                            | =           |  |  |
| チケット購入が完了しました             |                                                |                                            |             |  |  |
| ご登録頂い<br>送付<br>続けて【1      | ているメールアドレス<br>言しました。内容のご確<br>5約箇面に戻る】ポタン<br>い。 | こご購入内容を記載した)<br>認をお願いいたします。<br>から予約手続きを行って | (ールを<br>くださ |  |  |
|                           | 薗 予約画                                          | 面に戻る                                       |             |  |  |
|                           |                                                |                                            |             |  |  |
|                           |                                                |                                            |             |  |  |
|                           |                                                |                                            |             |  |  |
|                           |                                                |                                            |             |  |  |
|                           |                                                |                                            |             |  |  |
|                           |                                                |                                            |             |  |  |
|                           |                                                |                                            |             |  |  |
|                           |                                                |                                            |             |  |  |
| 35                        | Ē                                              | 80                                         | 8           |  |  |
| $\leftarrow$              | $\rightarrow$ +                                | - 1                                        |             |  |  |
|                           |                                                |                                            |             |  |  |

8 "予約画面に戻る"をクリック

a reserve.ddd-dance.com スペース選択 < IND EVEN 時間は各部門便宜上設定しておりますが、15時からバイラ スペースの選択は不要です。 戻る 詳細 スタジオ DDD EVENT 3 iii ( 30  $\leftarrow$ +1  $\rightarrow$ 

16:25 🕫

| al 🕈 🔳  |   |
|---------|---|
| Û       |   |
| ≡       |   |
|         |   |
|         |   |
| 771/871 |   |
|         | L |
|         |   |
|         |   |
|         |   |
|         |   |
|         |   |
|         |   |
| 2       |   |
| •••     |   |
|         |   |

🧐 "チケットで予約する"をクリック